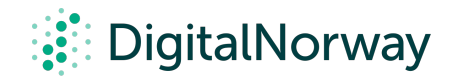

## Steg for steg guide:

## Hvordan ta opp møter i Teams

## Hvordan ta opp møter i Teams

- 1. Start eller bli med på et MS Teams møte.
- For å starte innspillingen, gå til møtekontrollene og velg flere alternativer "..." og "Start innspillingen".
- 3. Alle i møtet vil nå varsles om at innspillingen har startet.
- 4. For å stoppe innspillingen kan du gå samme sted sted som du startet innspillingen og trykke «Stopp innspillingen.»

## Får du ikke til å ta opp møter?

- 1. Sørg for at du enten er møtearrangør eller i samme Teams-organisasjon som møtearrangøren.
- 2. Sjekk at en innspilling ikke allerede pågår.
- 3. Sjekk at du har riktig lisenser: Office 365 Enterprise E1, E3 eller E5.

Når møtet er ferdig innspilt finner du opptaket i OneDrive og SharePoint.

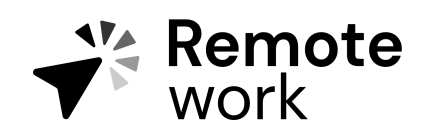

Steg for steg guide

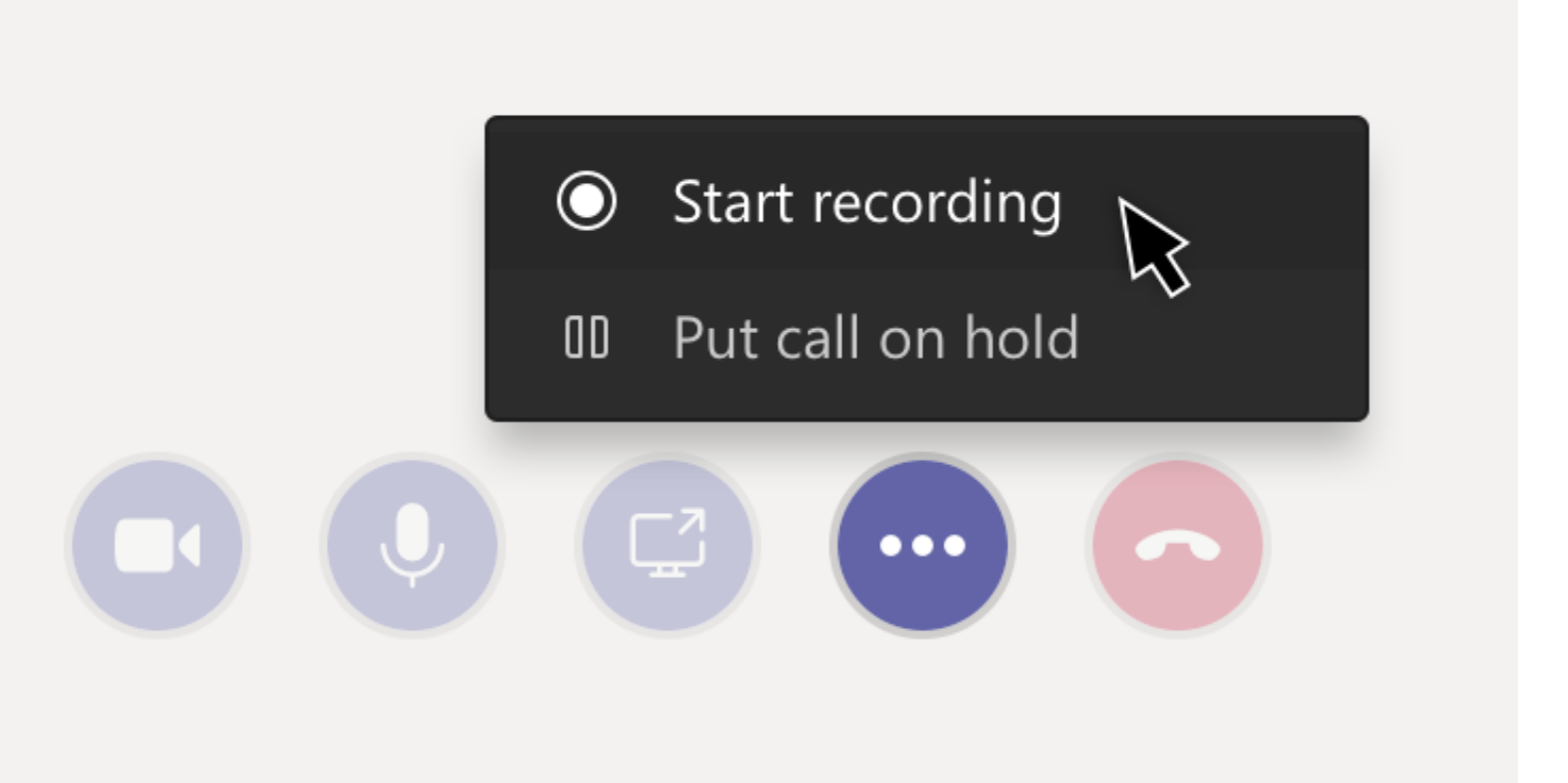

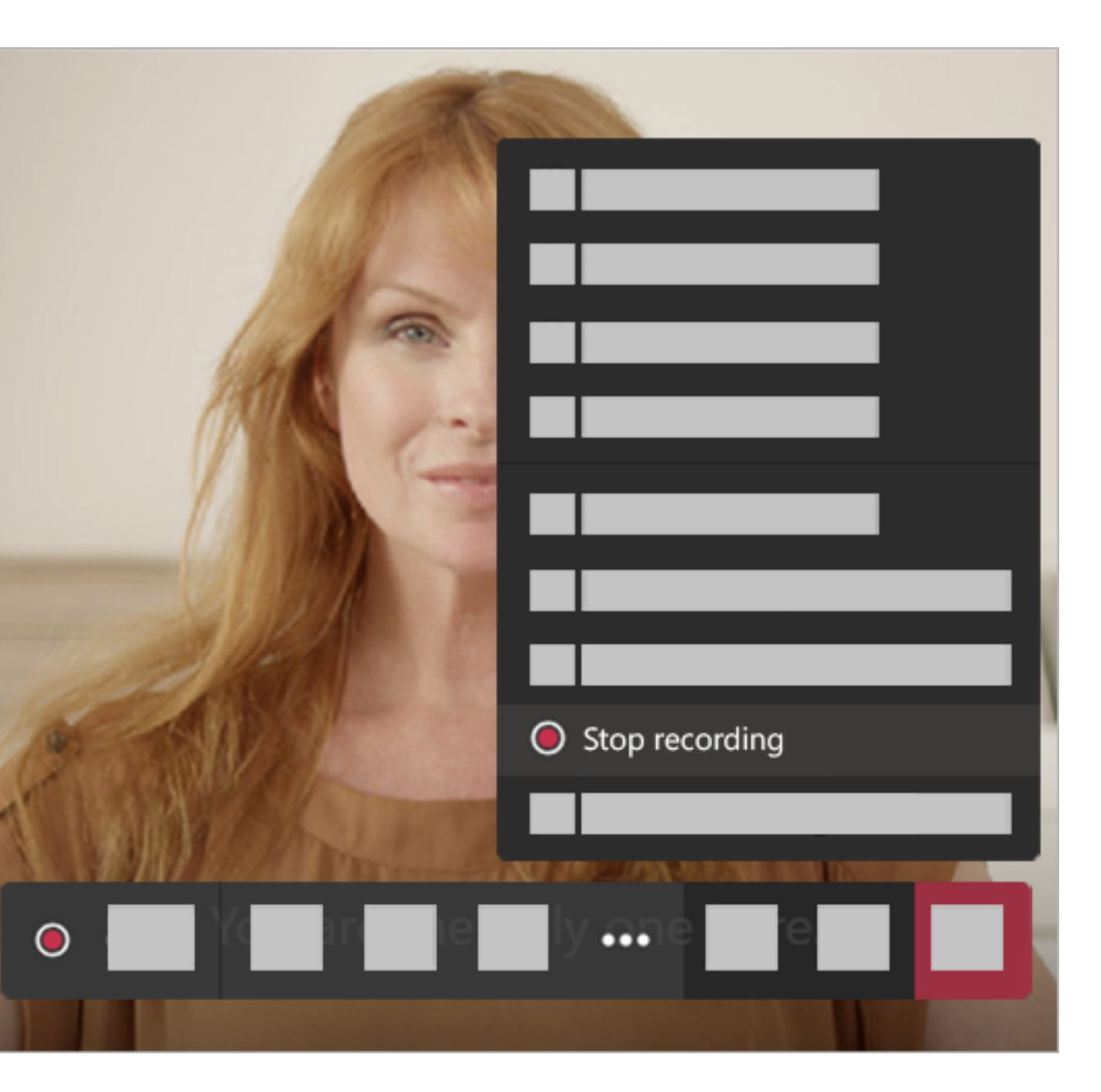